## INSTRUCTIVO FEMEBA Môvil

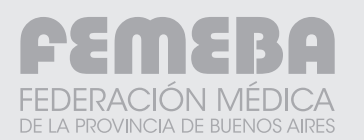

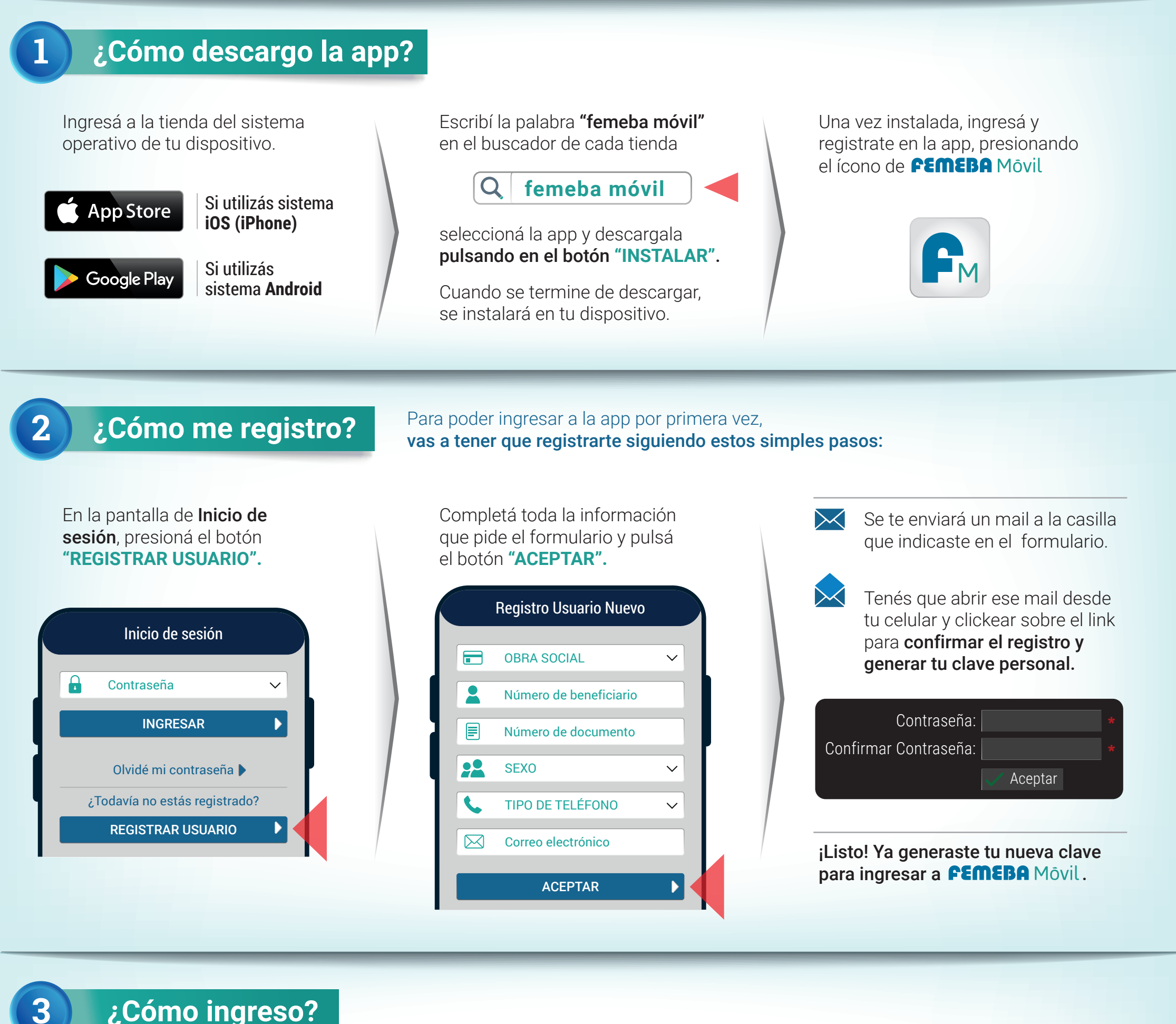

¿como ingreso:

Pulsá sobre el ícono de la app.

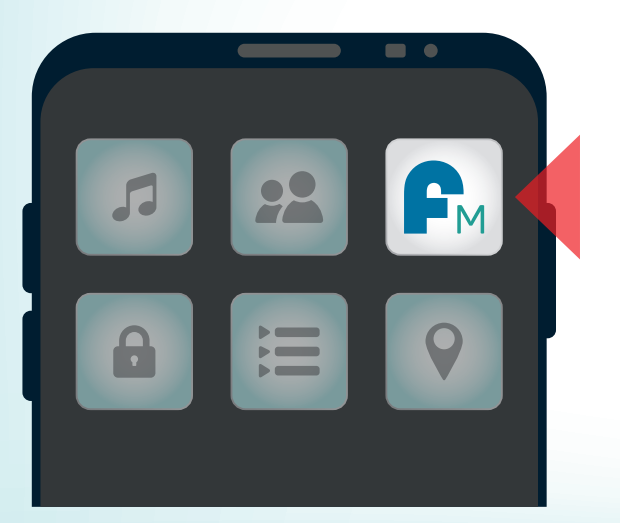

Inicio de sesión

En la pantalla de **Inicio de sesión**, completá con tu **clave** (generada en el paso anterior) y **presioná el botón "INGRESAR".** 

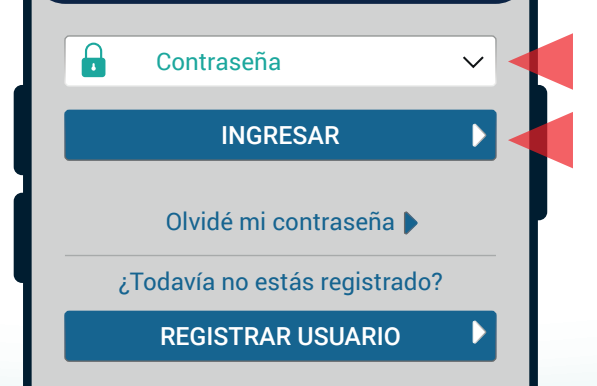

ilngresaste! Y ya podés utilizar todas las funciones de **FEMEBA** Môvil.

## ¿Cómo obtengo el Token?

El **Token FEMEBA** es una clave alfanumérica necesaria para la autorización de prácticas y consultas médicas. **Obtener el Token es muy simple:** 

Ingresá a **FEMEBA** Movil (punto anterior).

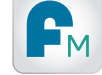

En el menú principal **seleccioná** la opción "Token FEMEBA".

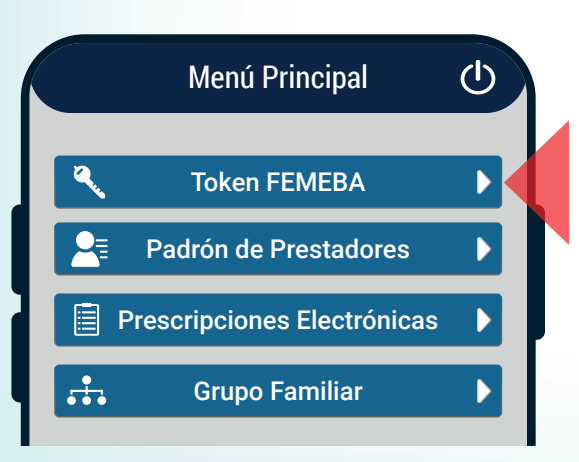

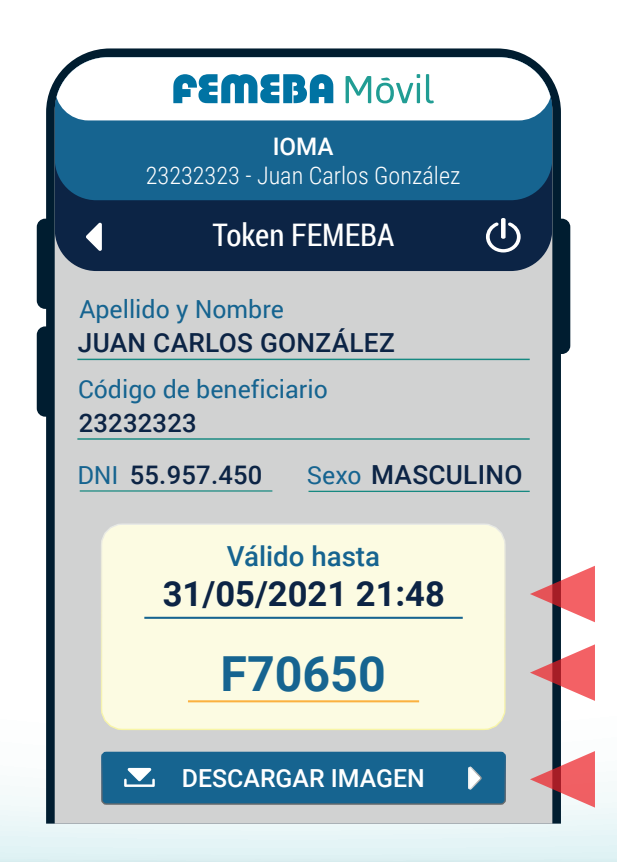

**¡Listo!** Ya tenés disponible tu **Token FEMEBA y la vigencia del mismo.** 

Podés bajarlo a tu dispositivo presionando el botón "DESCARGAR IMAGEN", para tenerlo a mano al momento de utilizarlo.

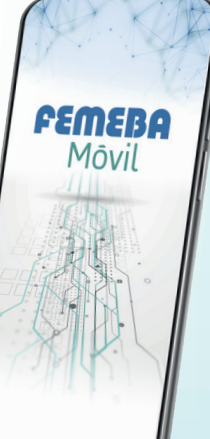

FEDERACION MEI

## Para mayor información:

🜭 (0221) 15 673 3896 / (0221) 15 672 9937

🖾 infofemebamovil@femeba.org.ar

**FEMEBA** MÓVIL es un desarrollo de